Система Moodle (модульная объектно-ориентированная динамическая учебная среда) – это система управления обучением, предназначенная для организации взаимодействия между преподавателем и учениками дистанционных курсов и поддержки очного обучения.

#### Основные особенности Moodle:

- учтены современные педагогические достижения;
- реализовано взаимодействие между преподавателем учеником, учеником учеником;
- возможность создания интерактивных тестов и лекций.
- используется как для дистанционного, так и для очного обучения;
- имеет дружественный web-интерфейс;
- можно редактировать свои учетные записи, добавлять фотографии и изменять личные данные;
- дизайн представлен в виде модульной структуры и легко изменяется;
- поддерживается различный формат курсов: тематический, календарный, курс в виде форума.
- используются интерактивные элементы тест, лекция, книга, wiki и т.д.
- встроенный текстовый редактор.
- все оценки собираются в журнале, который доступен и ученику и преподавателю.

Работа с системой начинается с входа в систему, с помощью ссылки «Вход», расположенной в строке «Вы не прошли идентификацию (Вход)», как правило, в верхнем правом углу окна (Рис. 1.).

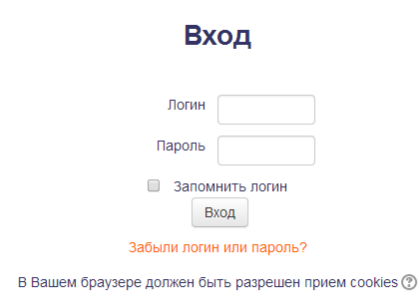

Рис. 1. Вход в систему

Создатель курса имеет право на создание материалов в курсе, работу с этими материалами, проверку заданий, работу с журналом, назначение времени открытия заданий и тестов.

**Преподаватель курса** имеет право на проведение обучения: использование материалов курса, проверку заданий и работу с журналом, назначение времени открытия заданий и тестов.

Студенты пользуются материалами курсов, выполняют задания и тесты в установленные сроки, участвуют в форумах и чатах.

**Гость** имеет право на ознакомление с материалами. Роль **Гость** предусмотрена не для всех курсов и зависит от установок курса.

Для работы с системой обязательна регистрация. В зависимости от настроек системы, возможна саморегистрация или регистрация администратором сайта.

## Создание и редактирование настроек курса

Для того чтобы добавить новый курс, после входа в систему нужно внизу страницы в центре выбрать команду Все курсы.

| Добавить курс                       |                |
|-------------------------------------|----------------|
| 05                                  | Развернуть всё |
| • Общее                             |                |
| Полное название курса* 🕐            |                |
| Краткое название курса* 🕐           |                |
| Категория курса 🕐 Общий раздел      |                |
| Доступность 🕐 Показать 💌            |                |
| Дата начала курса 🕐 20 💌 Август 💌 2 | 014            |
| Идентификационный номер курса       |                |
| • Описание                          |                |
| ▶ Формат курса                      |                |
| ▶ Внешний вид                       |                |
| • Файлы и загрузки                  |                |
| • Отслеживание выполнения           |                |
| Гостевой доступ                     |                |
| • Группы                            |                |
| • Переименование ролей 💿            |                |
|                                     |                |
| Сохранить Отмена                    |                |

Здесь нужно обязательно внести Полное название курса, Краткое название курса. Вы можете привязать курс к определенной категории, например, «Общий раздел», выбрать дату начала курса, до этой даты курс не будет доступен пользователям.

В разделе Описание можно внести краткое описание курса, для кого он предназначен, ФИО преподавателя и т.д., а также файл описания курса.

В разделе Формат курса вы можете выбрать формат, в котором будет представлен курс: разделы по темам, форум, разделы по неделям, единственный элемент курса и количество тем.

Единственный элемент курса – отображение единственного элемента или ресурса (например, теста или пакета SCORM) на странице курса

Форум – На главной странице курса отображается форум.

**Тематический формат** – страница курса представляется в виде разделов (тем).

**Разделы по неделям** – страница курса представляется в виде разделов, разбитых по неделям. Первая неделя отсчитывается от даты начала курса.

В разделе Внешний вид, необходимо настроить язык курса, количество отображаемых новостей в курсе, показывать ли журнал оценок и т.д.

В разделе Файлы и загрузки нужно выбрать максимальный размер загружаемых файлов.

Можно разрешить гостевой доступ для пользователей в роли студент, а также установить пароль для доступа к курсу.

Для более удобной работы студентов в курсе можно разделить на группы и соответственно в настройках курса вы должны указать будет ли групповой режим или нет:

**Изолированные (отдельные) группы** – участники каждой группы работают только в пределах своей группы, другие группы им не видны.

**Видимые (доступные) группы** – участники каждой группы работают только в пределах своей группы, но могут видеть другие группы.

После настройки всех полей для сохранения изменений нужно нажать Сохранить.

Если курс уже создан, но необходимо изменить настройки в блоке **Настройки -> Редактировать настройки.** 

# Представление обучающей информации

После создания курса открывается пустой ресурс. Слева и справа – информационные блоки, в центре содержание курса, куда можно размещать ресурсы

Обычно ресурсы разбивают по темам и, если не дано особых указаний, изучаются сверху вниз.

В системе дистанционного обучения Moodle возможно несколько способов представления информации: в виде **Ресурсов** и **Элементов** курса.

Ресурсы курса (Пояснение, Файл, Страница, Папка) просты в создании и позволяют изучать учебный материал.

Элементы курса – это интерактивные компоненты системы дистанционного обучения, такие как Лекция, Тест, Задание, Форум, Чат и т.д.

## Лекция

• учебный материал представляется отдельными страницами;

# 33

- представлены как теоретические блоки, так и блоки с вопросами;
- задаются сроки прохождения лекции, максимальная оценка;
- преподаватель может получить информацию о времени и

дате прохождения лекции;

#### Задание

- могут определяться срок сдачи, максимальная оценка, формат ответа (в виде текста, в виде файла или нескольких файлов, вне сайта);
- фиксируется время ответа;
- комментируются ответы;
- есть возможность изменения ответов.

### Тест

- вопросы разного типа: множественный выбор, на соответствие, короткий ответ и т.д.;
- автоматическое оценивание;
- ограниченные временные рамки;
- возможность ограничения количества попыток, использование комментариев к ответам;

## Глоссарий

- организация полнотекстового поиска по словарю;
- возможность добавления и редактирования записей в словаре.

#### Опрос

- используется для голосования, комментариев к курсу и т.д.;
- представление результатов в виде таблицы «ученик-выбор».

#### Форум

- создание тем;
- возможность ответов.

Чат

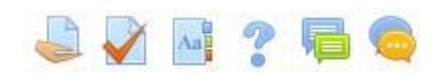

• возможность общения в режиме онлайн с другими студентами;

# Добавление ресурсов в курс Создание ресурса "Пояснение"

Пояснение позволяет на главной странице курса добавлять текст и изображения между ссылками на элементы. Пояснения очень универсальны и могут улучшить внешний вид курса при продуманном использовании.

Пояснения могут быть использованы:

- Для разделения длинного перечня видов деятельности, с подзаголовком или изображением.
- Для просмотра встроенного видео- или аудио-файла прямо на странице курса
- Для добавления краткого описания в разделе курса.

Для добавления Пояснения:

В режиме редактирования выберите из списка Добавить элемент или ресурс -> Пояснение.

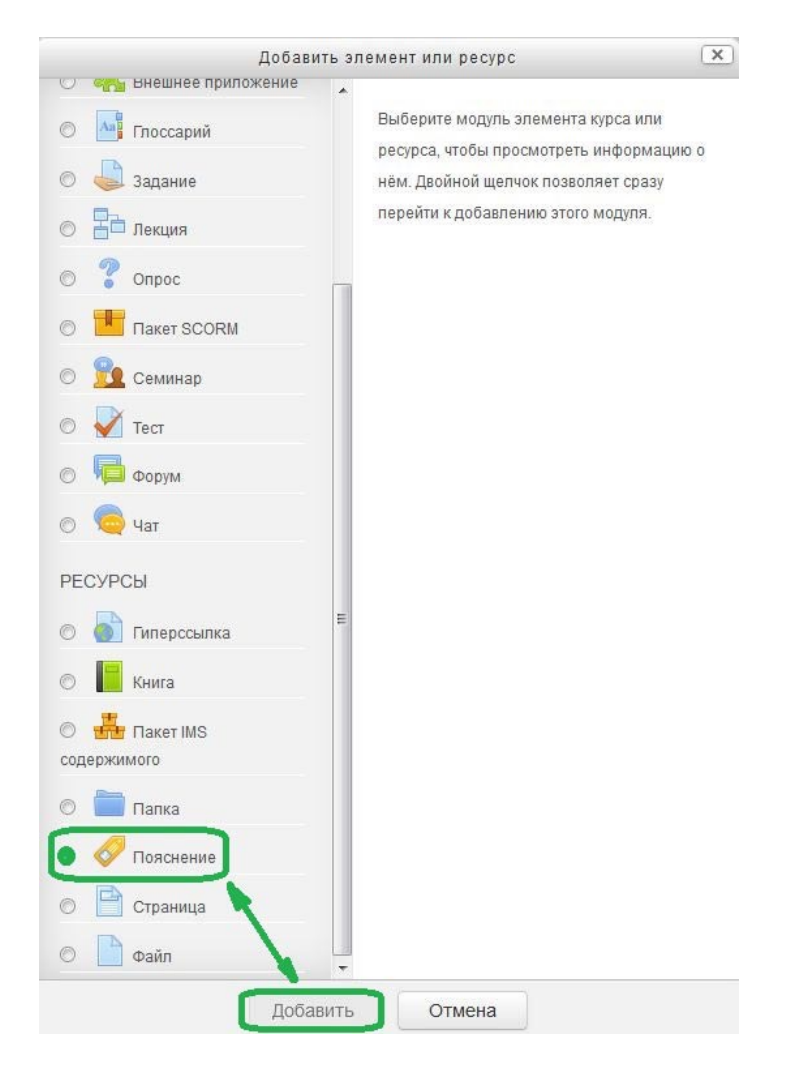

Появится форма создания ресурса.

| Основные         |                                                                             | 🕶 Свернуть всё      |
|------------------|-----------------------------------------------------------------------------|---------------------|
| Текст пояснения* |                                                                             |                     |
|                  |                                                                             | an Tana Ing Ing Ing |
|                  | $ \begin{tabular}{ c c c c c } \hline & & & & & & & & & & & & & & & & & & $ | ¶. √a ± Ω =         |
|                  | Шрифт 💌 Размер 💌 🖒 👬 🖧 🚿 🕂 🖄 👘 🔂                                            |                     |
|                  |                                                                             |                     |
|                  |                                                                             |                     |
|                  |                                                                             |                     |
|                  |                                                                             |                     |
|                  |                                                                             |                     |

Обязательные для заполнения поля выделены красным цветом и обозначены значком \*.

### Текст пояснения

Здесь дается информация, которая отображается на главной странице курса.

## Доступность

При редактировании ресурса можно выбрать установку Скрыть.

По завершении заполнения текста Пояснения, установки параметров, следует нажать на кнопку Сохранить и вернуться к курсу.

## Работа с встроенным редактором в СДО Moodle

Для удобства работы с текстом в СДО Moodle встроен простейший текстовый редактор. Панель инструментов текстового редактора расположена в верхней части окна для ввода текста в ресурсах и элементах курса.

## Рис. 13. Панель инструментов

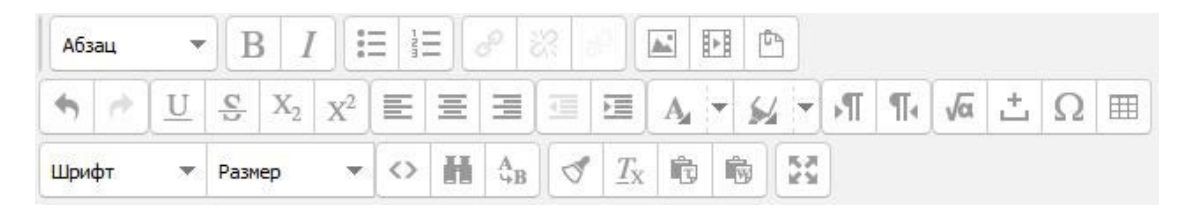

С помощью инструментов текстового редактора можно изменять цвет, размер, начертание текста, вставлять изображения и таблицы, устанавливать выравнивание текста. Перечислим основные инструменты форматирования.

## Размещение изображений

Иногда в элемент курса необходимо вставить изображение.

Для этого нажмите команду **Вставить/редактировать изображение**. Откроется диалоговое окно вставки/редактирования изображения:

| Кно   | пка            | Функция                                           |
|-------|----------------|---------------------------------------------------|
| Шри   | фт 💌           | Выбор шрифта                                      |
| Разм  | iep 🔻          | Выбор размера шрифта                              |
| В     | Ι              | Wunnut wunnun warmannut wie wanauantu wut wuntha  |
| U     | <u>C</u>       | жирный, курсив, подчеркнутый, перечеркнутый шрифт |
| $X_2$ | X <sup>2</sup> | Надстрочный и подстрочный шрифты                  |
| \$    | e.             | Отмена/возврат действия                           |
| Ш     |                | Выравнивание абзаца                               |

|           | Нумерованный и маркированный списки                                           |
|-----------|-------------------------------------------------------------------------------|
| A 54 -    | Цвет текста и цвет фона                                                       |
| 8 22 8    | Вставка/удаление гиперссылки, удалить автоматическое свя- зывание со словарем |
| <u>A.</u> | Вставка рисунка                                                               |
|           | Вставка таблицы                                                               |
| √a        | Вставка формул                                                                |

|                         | 🖾 Найти или загрузить изображение |
|-------------------------|-----------------------------------|
|                         |                                   |
| адрес<br>изображения    |                                   |
| Описание<br>изображения |                                   |
|                         |                                   |

Вставить/Редактировать изображение Выберите Найти или Загрузить изображение.

## Выбор файла

<u>A.</u>

Здесь необходимо нажать Обзор.

Найдите нужный файл у Вас на компьютере и нажмите кнопку Загрузить этот файл.

Далее необходимо внести описание изображения и нажать Вставить.

|                    |                        | Выбор файла       |                       |    | X |  |
|--------------------|------------------------|-------------------|-----------------------|----|---|--|
| m                  | Файлы на сервере       |                   |                       | 88 | 1 |  |
| <b>fn</b><br>файль | Недавно использованные |                   |                       |    |   |  |
|                    | Загрузить файл         |                   |                       |    |   |  |
| m                  | Личные файлы           | Вложение:         | Обзор Файл не выбран. |    |   |  |
| (E)                | Вложенные файлы        | Сохранить как     |                       |    |   |  |
|                    |                        | Автор:            | Татьяна Кириллова     |    |   |  |
|                    |                        | Выберите лицензию | Все права защищены    |    |   |  |
|                    |                        |                   | Загрузить этот файл   |    |   |  |

## Создание ресурса "Страница"

Ресурс позволяет представить в курсе теоретический учебный материал, содержащий рисунки, таблицы.

Страница может отображать текст, изображения, звук, видео, веб-ссылки и внедренный код, например Google Maps.

Преимущества использования модуля «Страница», а не модуля «Файл» делают ресурс более доступным (например, для пользователей мобильных устройств) и легко обновляемым. При больших объемах контента вместо Страницы рекомендуется использовать Книгу.

Для добавления ресурса:

Выберите из списка Добавить элемент или ресурс -> Страница. Появится форма создания ресурса.

В поле Название вводится название ресурса, которое отображается в списке ресурсов.

В поле Описание можно ввести описание ресурса, окно текстового редактора позволяет форматировать текст.

В поле Содержание страницы вводится текст ресурса. Можно создавать сложные ресурсы, содержащие рисунки, таблицы.

По завершении установки всех параметров следует нажать на кнопку **Сохранить и вернуться к курсу** (в этом случае перейдете к главной странице курса) или **Сохранить и показать** (перейдете в просмотр созданного ресурса).

#### 🗎 Добавить Страница в Тема 5 🛛

|                                                                     | Развернуть всё   |
|---------------------------------------------------------------------|------------------|
| • Общее                                                             |                  |
| Название* Вы должны ввести значение.                                |                  |
| Страница                                                            |                  |
|                                                                     |                  |
|                                                                     |                  |
| $( \uparrow ) \bigcirc \underline{U} $ $( S   X_2   X^2 ) \equiv =$ |                  |
| Шрифт 🔻 Размер 🔻 🖒 🎆                                                | 4B J Zx 10 10 25 |
|                                                                     |                  |
|                                                                     |                  |
|                                                                     |                  |
|                                                                     |                  |
| Путь: р                                                             | h.               |
| Отображать описание /                                               |                  |
| отранице курса<br>(2)                                               |                  |
| ▶ Содержание                                                        |                  |
| Внешний вид                                                         |                  |
|                                                                     |                  |
| Общие настройки модуля                                              |                  |
|                                                                     |                  |
| CONDUMENTE BEODUCES & NURCH                                         |                  |
| сохранить и вернуться к курсу                                       | or month         |

#### Создание ресурса "Файл"

Модуль «Файл» позволяет преподавателю представить файл как ресурс курса. Если это возможно, то файл будет отображаться в интерфейсе курса, в противном случае студентам будет предложено скачать его. Файл может включать вспомогательные файлы, например, HTML-страница может иметь встроенные изображения или флэш-объекты.

Учтите, что студенты должны иметь соответствующее программное обеспечение на своих компьютерах, чтобы открыть файл.

Файл может быть использован:

- Чтобы предоставить данные в общее пользование.
- Для включения мини-сайта в качестве ресурса курса.
- Для предоставления файла проекта определенных программ (например, .psd для Photoshop), чтобы студенты могли его отредактировать и предоставить для оценивания.

Для добавления ресурса:

Выберите из списка Добавить элемент или ресурс -> Файл.

Поля Название и Описание аналогичны рассмотренным при создании страницы.

В поле Содержимое -> Выберите файлы – указывается путь к файлу.

Чтобы загрузить файл, необходимо нажать кнопку Добавить.

Слева в боковом меню следует выбрать ссылку Загрузить файл, в поле Прикрепить файл, используя кнопку Обзор, выбрать необходимый документ, затем выполнить щелчок по кнопке Загрузить этот файл. Иконка загруженного файла появится в окне Содержимое. Если данный файл есть в списке, надо выбрать, щелкнув по иконке файла.

По завершении установки всех параметров следует нажать на кнопку Сохранить и вернуться к курсу.

## Создание ресурса "Папка"

Если необходимо обеспечить доступ к большому количеству файлов, их можно разместить в папке и организовать на нее ссылку. Для этого: выберите из списка Добавить элемент или ресурс -> Папка.

Заполните обязательные поля формы. В поле Содержимое -> Файлы щелкните по кнопке Создать папку, после чего в появившемся окне введите ее имя и щелкните по кнопке Создать папку. Щелчком откройте ее и загрузите необходимые файлы, повторив все действия, рассмотренные при добавлении ресурса Файл.

По завершении установки всех параметров следует нажать на кнопку Сохранить и вернуться к курсу.

### Создание ресурса "Книга"

Модуль Книга позволяет преподавателю создать многостраничный ресурс, подобный книге, с главами и подглавами.

**Книги** могут содержать **медиа-файлы**, а также длинную текстовую информацию, которая может быть разбита на разделы.

**Книга** может быть использована для отображения **обучающего материала** по отдельным разделам в качестве справочника как портфолио образцов студенческих работ.

Для этого выберите из списка Добавить элемент или ресурс -> Книга.

### Добавление ресурса Книга Введите Название и Описание.

Затем в разделе Внешний вид выберите Форматирование глав. Здесь применяются следующие параметры:

**Отсутствует** – к главам и подразделам не применяется нумерация и форматирование.

Номера – главы и подразделы нумеруются числами 1, 1.1, 1.2, 2, ...;

| 25                           |                                  | Развернуть все |
|------------------------------|----------------------------------|----------------|
| рощее                        |                                  |                |
| Название*                    |                                  |                |
| Описание*                    | Абзац — В Г 🗄 Е 🖉 🖉 🖬 🖭 🖿        |                |
|                              |                                  | -M M √a ± Ω    |
|                              | Шрифт 💌 Размер 👻 🖒 👬 🖧 🝼 🕂 😰 🔞 💱 |                |
|                              |                                  |                |
|                              |                                  |                |
|                              |                                  |                |
|                              |                                  |                |
|                              | Путь: р                          |                |
| Отображать описание /        |                                  |                |
| вступление на странице курса |                                  |                |
|                              |                                  |                |
| нешнии вид                   |                                  |                |

**Маркеры** – подразделы отображаются с отступом и помечаются маркерами в оглавлении;

Отступ – подразделы отображаются с отступом в оглавлении. Далее необходимо нажать Сохранить и показать.

Система предложит создать первую главу.

#### Создание главы

В предложенном окне необходимо заполнить Название главы и Текст главы, а затем нажать кнопку Сохранить.

Добавление остальных страниц книги и редактирование существующих происходит через блок **Оглавление**, расположенный в левом верхнем углу.

| Название главы* | Весдени  | e :      |             |       |          |       |   |    |                        |      |    |       |    |         |
|-----------------|----------|----------|-------------|-------|----------|-------|---|----|------------------------|------|----|-------|----|---------|
| Подраздел       | 🗌 (Созда | нато     | лько одна г | ерва  | in state | 153)  |   |    |                        |      |    |       |    |         |
| Содержимое*     | Абзац    |          | B I         | İΞ    | ΙΞ       |       |   | 1  | ei i                   | e e  | 1  |       |    |         |
|                 | 4        | <u> </u> | § X2 >      | ¢   I | E 3      | E 31  |   | 1  | $\Lambda_{\mathbf{r}}$ | - 54 | *  | 11 11 | √ā | \$<br>Ω |
|                 | шрифт    |          | Разнер      | •     | 0.1      | Hi đa | 4 | Τx | ŧ;                     | 6    | 23 |       |    |         |
|                 |          |          |             |       |          |       |   |    |                        |      |    |       |    |         |
|                 |          |          |             |       |          |       |   |    |                        |      |    |       |    |         |

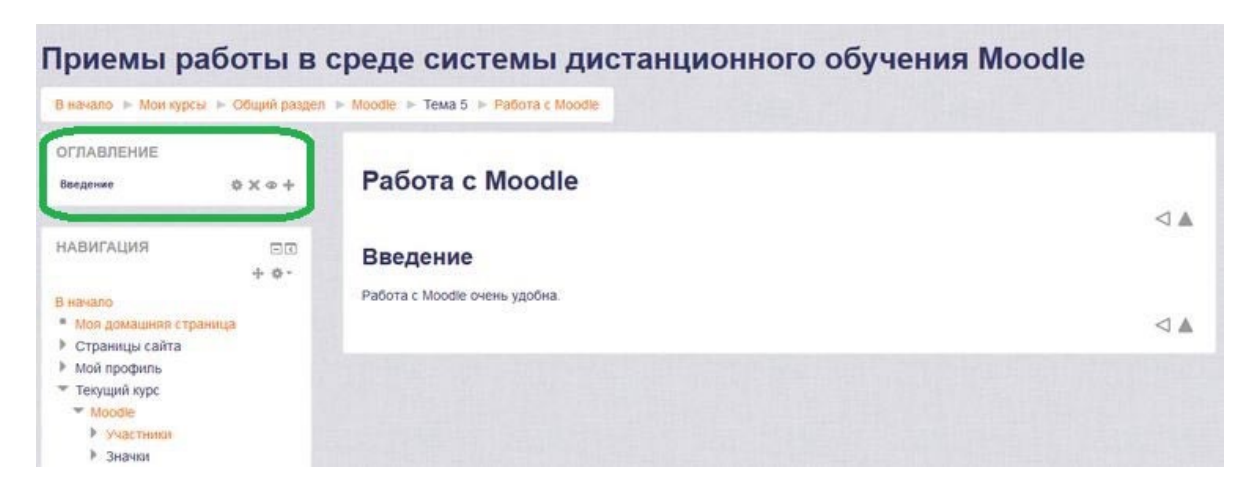

## Блок Оглавление

Напротив каждой главы размещены инструменты для работы с ней: редактировать главу, удалить, скрыть и добавить новую главу.

# Добавление интерактивных элементов курса

## Создание элемента Задание

Интерактивный элемент **Задание** позволяет преподавателям добавлять коммуникативные задания, собирать студенческие работы, оценивать их и предоставлять отзывы.

Студенты могут отправлять любые файлы, например, документы Word, изображения, аудио- или видео файлы, а также могут вводить свой ответ непосредственно в текстовом редакторе.

Задание может быть использовано и для ответов вне сайта, которые выполняются в автономном режиме и не требовать представления в цифровом виде, но могут быть оценены.

При оценивании Задания преподаватель может оставлять отзывы в виде комментариев, загружать файл с исправленным ответом студента или аудио-отзыв.

Ответы могут быть оценены баллами, пользовательской шкалой оценивания или «продвинутыми» методами, такими как рубрики.

Итоговая оценка заносится в Журнал оценок.

Для добавления ресурса Задание выберите Добавить элемент или ресурс -> Задание.

Добавление ресурса Задание

#### Добавить Задание в Тема 6 ©

| Ofiuoo                                                |                                | Развернуть всё |
|-------------------------------------------------------|--------------------------------|----------------|
| Оощее                                                 |                                |                |
| Название задания*                                     |                                |                |
| Описание*                                             |                                |                |
|                                                       |                                |                |
|                                                       | Шрифт 🔻 Размер 👻 🗘 👪 🕼 ⊄ 🛣 🕲 🕲 |                |
|                                                       |                                |                |
|                                                       |                                |                |
|                                                       |                                |                |
|                                                       | Путь: р                        |                |
| Отображать описание /<br>вступление на странице курса | E                              |                |
| 0                                                     |                                |                |
| Доступно                                              |                                |                |
| Типы представлений отве                               | гов                            |                |
| Типы отзывов                                          |                                |                |
| Параметры ответа                                      |                                |                |
| Настройки представления                               | работ группы                   |                |
| Уведомления                                           |                                |                |
| Оценка                                                |                                |                |
| Общие настройки модуля                                |                                |                |

При использовании данного элемента курса необходимо ввести Название задания и текст задания в раздел Описание.

Далее нужно настроить способ вывода задания, сроки выполнения и т. д. Перечислим основные параметры для настройки. **Доступно** 

Установка даты начала и окончания предоставления работ. Если дата установлена, то студенты не смогут отправить свои ответы до и после указанных дат.

Даты можно не указывать, достаточно снять галочки Включить. Типы предоставления отчетов

**Ответ в виде текста** – студенты смогут вводить форматированный текст прямо в редактор, в качестве своего ответа.

**Ответ в виде файла** – студенты смогут загрузить один или более файлов в качестве своего ответа.

Возможно включение обоих режимов одновременно.

Если разрешен ответ в виде текста, то можно задать параметр **Лимит слов**, который задает максимальное количество слов, содержащееся в ответе студента.

Если используется ответ в виде файла, то каждый студент сможет загрузить указанное количество файлов для ответа в настройке **Максимальное** количество файлов.

## Оценка

Необходимо выбрать тип оценивания, который будет использован для этого активного элемента.

Если выбрана «шкала», то Вы можете выбрать нужную шкалу в выпадающем списке. При использовании оценивания в «баллах» Вы можете задать максимальную оценку, доступную для этого элемента.

## Создание элемента Тест

Тест позволяет преподавателю создавать тесты, состоящие из вопросов разных типов:

- Множественный выбор, Верно/неверно,
- На соответствие,
- Короткий ответ, Числовой.

Можно создать тест с несколькими попытками, с перемешивающимися вопросами или случайными вопросами, выбирающимися из **банка вопросов**. Может быть задано ограничение времени.

Каждая попытка оценивается автоматически, за исключением вопросов Эссе, и оценка записывается в журнал оценок.

Можно выбрать, будут ли подсказки, отзыв и правильные ответы и когда они будут показаны студентам.

Тесты могут быть использованы:

- В экзаменах курса
- Как мини-тесты для прочитанных заданий или в конце темы
- В итоговом экзамене, используя вопросы из промежуточных экзаменов
- Для обеспечения немедленного отзыва о работе
- Для самооценки

Тест состоит из двух компонентов: теста и вопросной базы.

Для создания оболочки теста необходимо выполнить команду Добавить элемент или ресурс -> Тест.

| Общее                                                                       |                                                                                                    | Развернуть всё |
|-----------------------------------------------------------------------------|----------------------------------------------------------------------------------------------------|----------------|
| Название•<br>Вступление                                                     | Absel * B I I I I I I I I I I I I I I I I I I I I I I I I I I I I I I I I I I I I I I I I I I I I I I I I I I I I I I I I I I I I I I I I I I I I I I I I I I I I I I I I I I I I I I I I I I I I I I I I I I I I I I I I I I I I I I I I I I I I I I I I I I I I I I I I I I I I |                |
| Отображать описание /<br>вступление на странице курса<br>©<br>СИНХДОНИЗАЦИЯ | Tyrs p                                                                                                    |                |
| Оценка                                                                      |                                                                                                    |                |
| Расположение                                                                |                                                                                                    |                |
| Свойства вопроса                                                            |                                                                                                    |                |
| Настройки просмотра <sub> ©</sub>                                           |                                                                                                    |                |
| Внешний вид                                                                 |                                                                                                    |                |
| Дополнительные ограниче                                                     | ния на попытки                                                                                                    |                |
| Итоговый отзыв 💮                                                            |                                                                                                    |                |
| Общие настройки модуля                                                      |                                                                                                    |                |

## Создание элемента Тест

Появится окно, в котором необходимо заполнить поля

Название – название теста.

Вступление – описание теста, цель его проведения.

Начало тестирования (Окончание тестирования) – устанавливается дата и время открытия (закрытия) теста.

Ограничение времени – устанавливается продолжительность выполнения теста.

**Порядок вопросов** – установка данного параметра в значение Случайное перемешивание и расположение С новой страницы каждый вопрос позволяет избежать возможности синхронного ответа несколькими учениками путем копирования ответов друг друга.

Случайный порядок ответов – работает аналогично предыдущему пункту, изменяя порядок ответов.

**Количество попыток** – ученикам может быть разрешено несколько раз пройти тест, если он используется как обучающий.

**Метод оценивания** – если ученикам может быть разрешено несколько раз пройти тест, можно результирующую оценку вычислять по-разному: высшая оценка, средняя, по первой попытке, по последней попытке.

Настройки просмотра – предоставляется возможность просмотра учениками своих предыдущих попыток.

Когда данные установки будут выполнены, нажмите на кнопку Сохранить и показать.

Для наполнения вопросами теста необходимо выбрать команду **Редактировать тест**.

## Создание вопросной базы элемента Тест

Для наполнения Теста вопросами, необходимо создать вопросы в Банке вопросов.

Для удобства работы с вопросами теста создадим Категорию вопросов **Настройки** -> Банк вопросов -> Добавить категорию.

| Родительская категория 🕐 | Default for Приемы работы в среде системы дистанционного обучения Moodle (4) |
|--------------------------|------------------------------------------------------------------------------|
| Название*                |                                                                              |
| Информация о категории   |                                                                              |
|                          |                                                                              |
|                          | Шрифт 💌 Размер 👻 🖒 👬 🖕 🍼 <u>Т</u> <sub>Х</sub> 🔞 🚳 👯                         |
|                          |                                                                              |
|                          |                                                                              |
|                          |                                                                              |

### Добавление категории

**Родительская категория** – категория с названием текущего курса – оставляем по умолчанию.

Название – название категории, куда будут помещаться вопросы. Далее нажимаем Добавить категорию.

После того, как категория создана, переходим в Настройки -> Банк вопросов -> Вопросы.

## Создание вопроса

Здесь нам необходимо выбрать категорию, которую мы создали в предыдущем пункте (Вопросы к тесту) и нажать кнопку Создать новый вопрос.

### Вопрос «Множественный выбор»

Ученику предлагается выбрать один или несколько правильных ответов из предложенных вариантов.

Для создания данного вопроса в меню Создать новый вопрос выберите требуемый вариант.

# Банк вопросов

Выберите категорию:

-Вопросы к тесту Вопросы к тесту Показать текст вопроса в списке вопросов Параметры поиска 💌 Отображать вопросы, находящиеся и в подкатегориях Также показывать старые вопросы Создать новый вопрос...

Заполните поле Название вопроса (лучше давать «говорящее» название, чтобы в базе легко можно было найти).

В поле Текст вопроса вводится сам текст вопроса.

В поле Балл по умолчанию указать начисляемые за правильный ответ баллы. Далее в поле. Один или несколько ответов выберите. Только один ответ и перейдите к заполнению вариантов ответа. Начинать заполнение рекомендуется с правильного ответа, система впоследствии перемешает все варианты для ученика. Один из вариантов верный, он оценивается в 100%.

После того как все настройки выполнены, нажмите на кнопку. Сохранить, снова вернетесь в режим редактирования теста. В базе будет созданный вопрос, рядом с ним кнопки: Лупа – для просмотра, Рука – для редактирования.

### Вопрос «Верно/неверно»

Предполагает выбор ученика между верным и неверным утверждением. Для создания данного вопроса:

В меню. Создать новый вопрос выберите требуемый вариант.

Заполните поля Название и Вопрос.

Укажите оценку, выберите правильное утверждение на вопрос (поле **Правильный ответ**: верно/неверно), нажмите кнопку. Сохранить.